## United States Bankruptcy Court – District of Maine

## **CM/ECF Filing Reference Guide**

## Prior to the docketing of the Summons Service Executed the filer should

Create a PDF of both sides of the Summons, with the completed Certificate of Service portion as the first page of your PDF

## **Summons Service Executed**

| Step | Action                                                                                                    |
|------|----------------------------------------------------------------------------------------------------|
| 1.   | Select Adversary                                                                                                    |
| 2.   | From the Events list, select Complaint & Summons.                                                                                                    |
| 3.   | Enter the case number                                                                                                    |
|      | Salast NEVT                                                                                                    |
| 1    | Sciect NEAT<br>From the Available Events list Select Summons Service Evecuted                                                                                                    |
| т.   | Tion the Available Events list, Select Summons Service Executed                                                                                                    |
|      | Select NEXT                                                                                                    |
| 5.   | This screen allows you to browse your system to attach the PDF of the summons service executed.                                                                                                    |
|      | <b>NOTE:</b> To verify it is the correct attachment, select the PDF, right click, and select Open with Adobe Acrobat If the document is correct select <b>OPEN</b>                                 |
|      | • In order to include additional documentation choose Yes at Attachments to Document                                                                                                    |
|      | Select NEXT                                                                                                    |
|      | <ol> <li>This screen allows you to browse your system to attach the PDF of any<br/>additional documents required for the summons service executed.</li> </ol>                                      |
|      | <b>NOTE:</b> To verify it is the correct attachment, select the PDF, right click, and select Open with Adobe Acrobat If the document is the correct document select <b>OPEN</b> .                  |
|      | <ul><li>(2) Select a "Category" (optional) and/or fill in the "Description" field. (Here you can choose a description from the category field or type in a description of the document.)</li></ul> |
|      | (3) Choose Add to List – a window will open showing you the document chosen.                                                                                                    |
|      | You can repeat the above steps for each document being included with the summons service executed                                                                                                  |
|      | If correct,                                                                                                    |

|     | Select NEXT                                                                                                    |
|-----|----------------------------------------------------------------------------------------------------|
|     | If incorrect path, choose the document and select Remove from list and return to step (1) herein to add correct document.                                                                                                    |
|     | Select <b>NEXT</b> to move to step 6                                                                                                    |
| 6.  | Select the party/parties served                                                                                                    |
|     | Select NEXT.                                                                                                    |
| 7.  | This screen automatically creates the link to the complaint and <b>requires</b> you to <b>Enter</b><br><b>Date Served</b> . In the active dialogue box <b>REPLACE</b> the auto-populated date with the date<br>the Summons was served |
|     | Select NEXT                                                                                                    |
| 8.  | This screen serves as the last chance to verify that the Docket Text: <b>Modify as appropriate</b> is correct. Using the dialogue boxes, make any necessary modifications. If correct,                                                |
|     | Select NEXT                                                                                                    |
| 9.  | This screen serves as the last chance to verify that the Docket Text: <b>Final Text</b> is correct. If correct,                                                                                                    |
|     | Select NEXT - the docketing process will be committed.                                                                                                    |
|     | If any changes need to be made use the back navigation arrow to make the corrections. Retrace actions once correction is made.                                                                                                    |
| 10. | The final screen is the Notice of Electronic Filing screen                                                                                                    |
|     | This screen is your confirmation that the docketing process is complete                                                                                                    |

November 2024